# INTRODUCING MYACCOUNT

Now you have the ability to view your energy use and pay your bill using our online management tool. Setting up MyAccount is quick and easy. Follow the steps below and you will be ready to take control of managing your energy and water use.

### **CREATE YOUR ACCOUNT**

Go to:

#### myaccount.crystalfalls.org

and select "create an account". Be sure to use your correct account number and account name as they appear on your monthly utility bill.

| The City of Crystal Falls |                                         | Login Using: 🛐 ⊻ 🚼 |                                          |   |
|---------------------------|-----------------------------------------|--------------------|------------------------------------------|---|
| E                         | Electric Department                     |                    | Forgot your Pressword? Create an Account |   |
|                           | Create                                  | your account below | ĉ.                                       |   |
| Register Using            | ∉ current ♥ Link Google                 | Account Number     | Exectly as it appears on your statement  |   |
| Name on Account           | Exactly as it appears on your statement | Email Address      |                                          |   |
| Choose Password           |                                         | Secret Question    | What street did you grow up on?          | • |
| Re-enter Password         |                                         | Secret Answer      |                                          |   |
|                           |                                         |                    |                                          |   |
|                           |                                         |                    |                                          |   |
|                           |                                         |                    |                                          |   |

## **VIEW & PAY YOUR BILL**

See your current and past billing history. Choose from paying with a credit card or sign up for auto-pay right from your bank account.

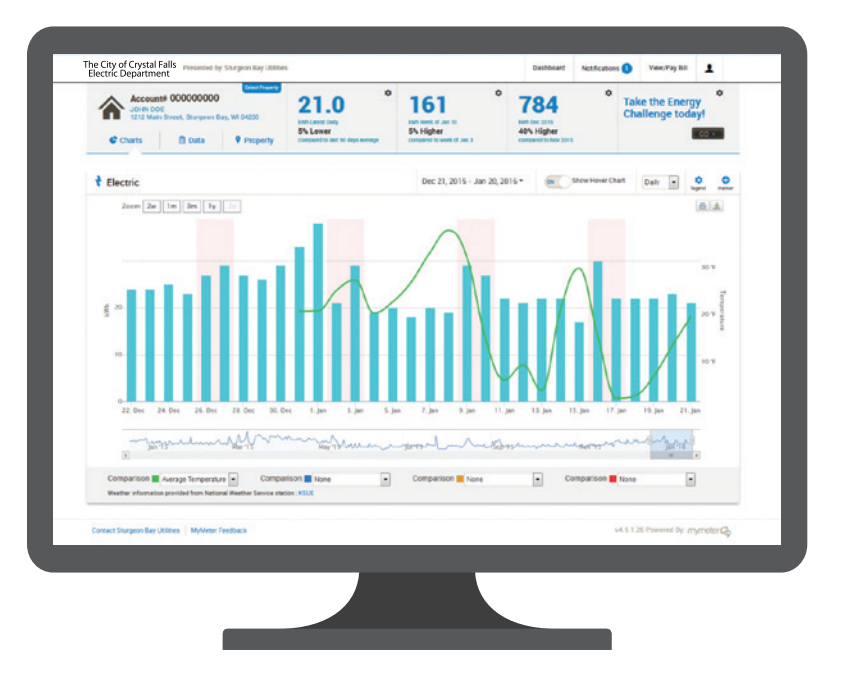

# The City of Crystal Falls Electric Department

At the City of Crystal Falls, we join forces with other local not-for-profit utilities through WPPI Energy to share resources and lower costs.

myaccount.crystalfalls.org (906) 875-3212

Shared strength through ⊘ WPPI Energy

#### **MANAGE YOUR DATA**

After you have successfully created your MyAccount account you will be able to spot trends, track your usage and even receive energy-related alerts and challenges.